Sokkia Set Series Connection Instructions

1. Go to the "Equip" tab in SurvCE

| JOB:test17  | 7     |      |      | <b>@</b> [ | MAP |
|-------------|-------|------|------|------------|-----|
| File        | Equip | Surv | COGO | Road       |     |
| 1 Instrumen | t     |      |      |            |     |
| 2 Settings  |       |      |      |            |     |
| 3 Tolerance | \$    |      |      |            |     |
| 4 Comm Set  | up    |      |      |            |     |
| 5 About Sur | vCE   |      |      |            |     |

- 2. Click on "Instrument"
- 3. Choose "Sokkia Set" and press "OK"

|                                                                                                    |       |      |      |        | ļ |  |  |
|----------------------------------------------------------------------------------------------------|-------|------|------|--------|---|--|--|
| File                                                                                                    | Equip | Surv | COGO | Road   |   |  |  |
| * *+                                                                                                    |       |      |      |        |   |  |  |
| Instrument                                                                                                    |       |      | OK   | Cancel |   |  |  |
| l                                                                                                    |       |      |      |        |   |  |  |
| Instrument: Bokkia Set                                                                                            |       |      |      |        |   |  |  |
|                                                                                                    |       |      |      |        |   |  |  |
| 4 Comm Setup                                                                                                    |       |      |      |        |   |  |  |
| 5 About SurvCE                                                                                                    |       |      |      |        |   |  |  |
| 📲 Start   👉 🐠 🛇 🗐 🔇 苓 🗔 😜 🚥   🗅 2 Wrd 📷 2 Mor 1 👼 Window 🍎 3 Inter 1 🚭 Valuet   💥 Pagasus   😝 🗛 🔝 🖧 😌 🕸 🔨 1147 Ab |       |      |      |        |   |  |  |

4. Choose "Comm Setup" from the "Equip" tab.

| JOB:test17        |          |
|-------------------|----------|
| File Equip Surv C | OGO Road |
| 1 Instrument      |          |
| 2 Settings        |          |
| 3 Tolerances      |          |
| 4 Comm Setup      |          |
| 5 About SurvCE    |          |

5. Press the Defaults button. The settings should be:

| WindowsCE<br>Elle Zoom Tools Help |                          | <u>_8</u> ; |
|-----------------------------------|--------------------------|-------------|
| Comm Setup                        | ОК                       | Cancel      |
| Port Number: COM1                 | •                        |             |
| Baud Rate: 1200 💌 Parit           | ty: [                    | None 💌      |
| Char Length: 🛛 🕞 Stop             | ) Bits:                  | 1 🔻         |
|                                   | Inter 🖌 🤐 Yahool   💐 Peo | 255         |

- 6. Press "OK"
- 7. Choose "Settings" from the "Equip" tab.
- 8. You are ready to begin using SurvCE!